|                                   | LOS ANGELES UNIFIED                                                    |             |
|-----------------------------------|------------------------------------------------------------------------|-------------|
| 8 https://achieve.lausd.net/mypln |                                                                        | <u>-</u> کر |
|                                   | REYOL FOR THE WORLD                                                    |             |
|                                   | Sign in with your organizational account                               |             |
|                                   | dale.espich@lausd.net                                                  | ]           |
|                                   | •••••                                                                  |             |
|                                   | Sign in<br>Enter your<br>Log In<br>e.g (m:<br>t, mary.smith@lausd.net) |             |

Navigate to MyPLN at https://achieve.lausd.net/mypln and sign in using your SSO (Single Sign-On)

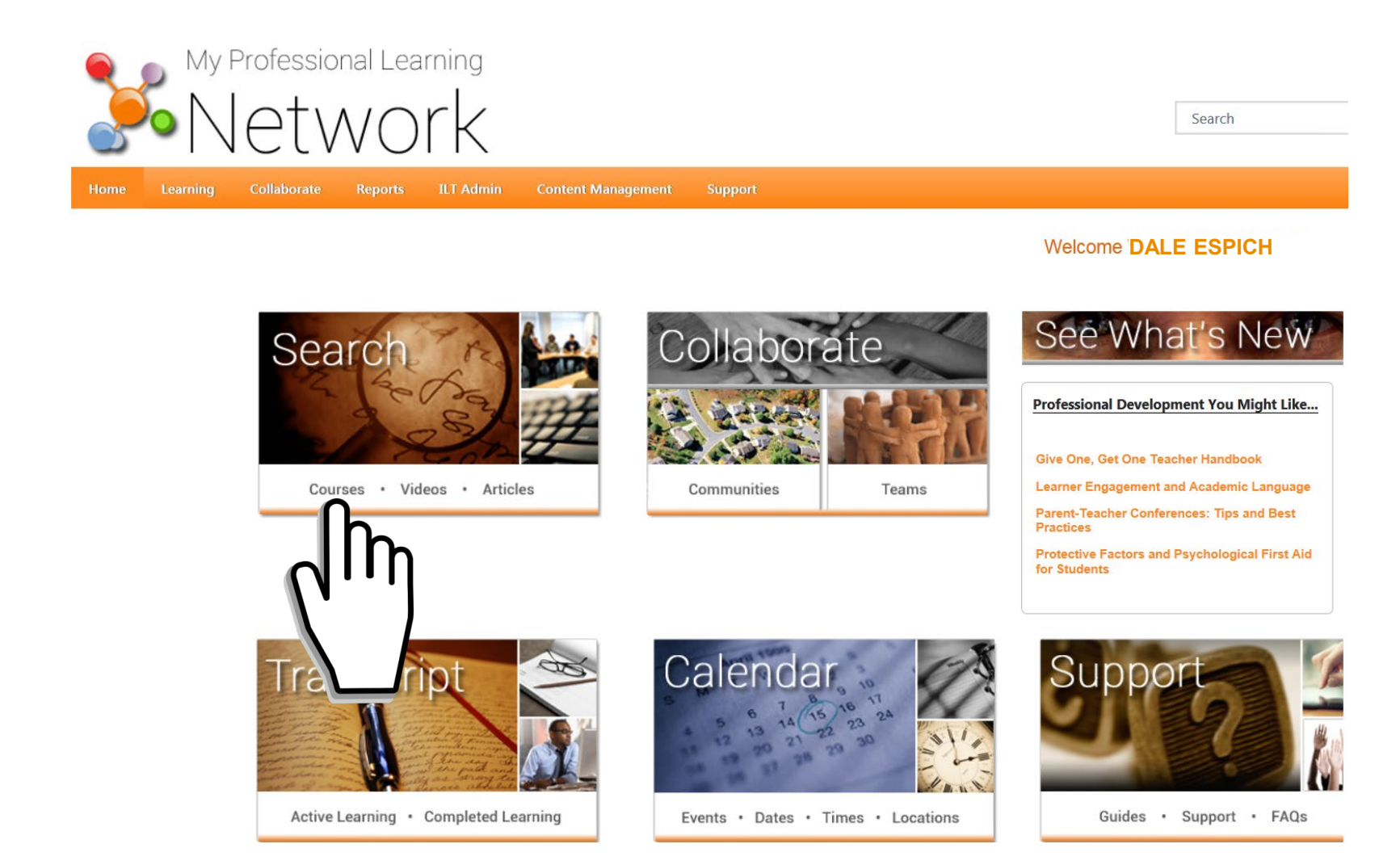

At the MyPLN home screen, click on Courses.

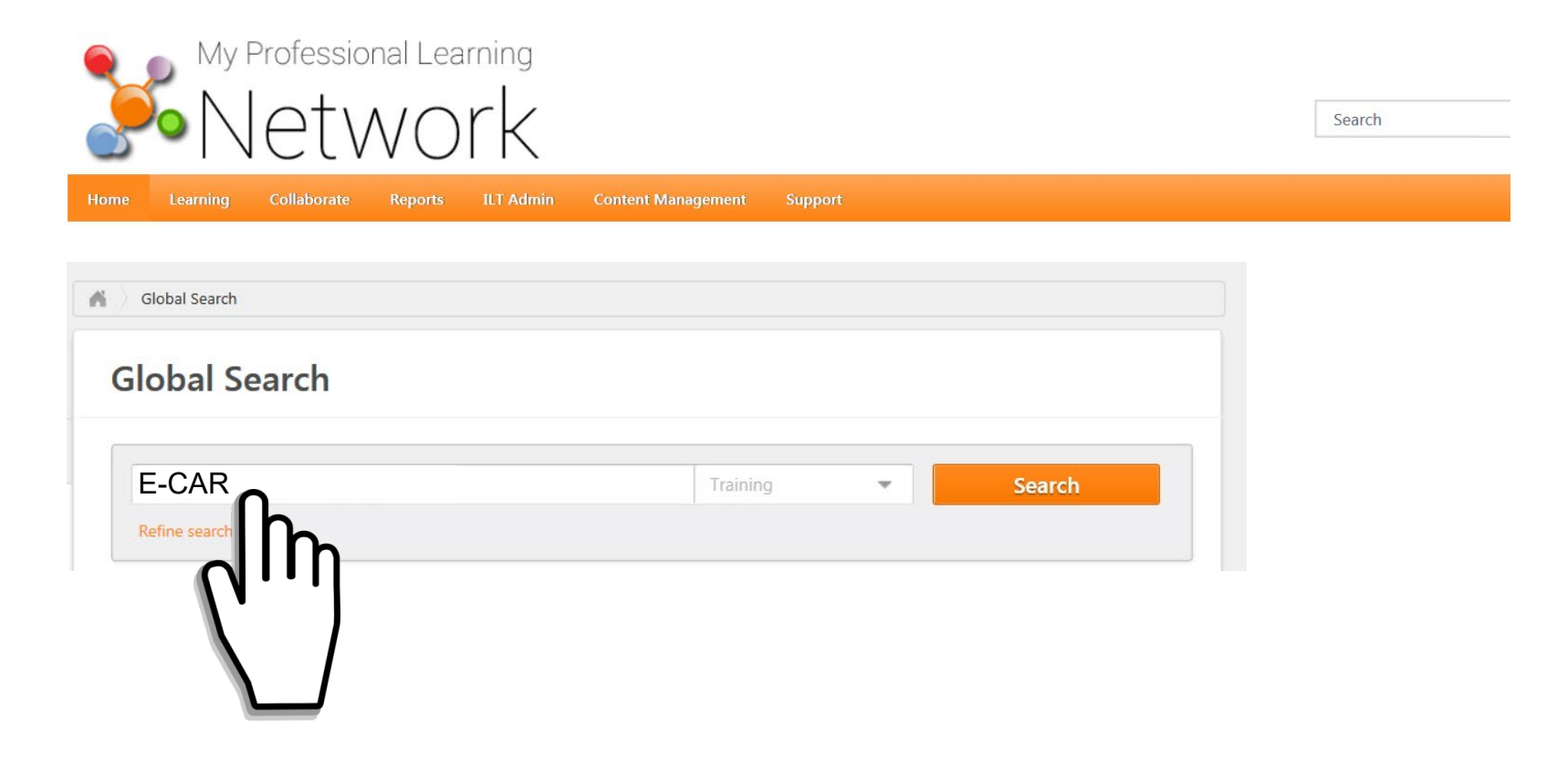

At the Global Search screen, type "E-CAR" into the search bar,

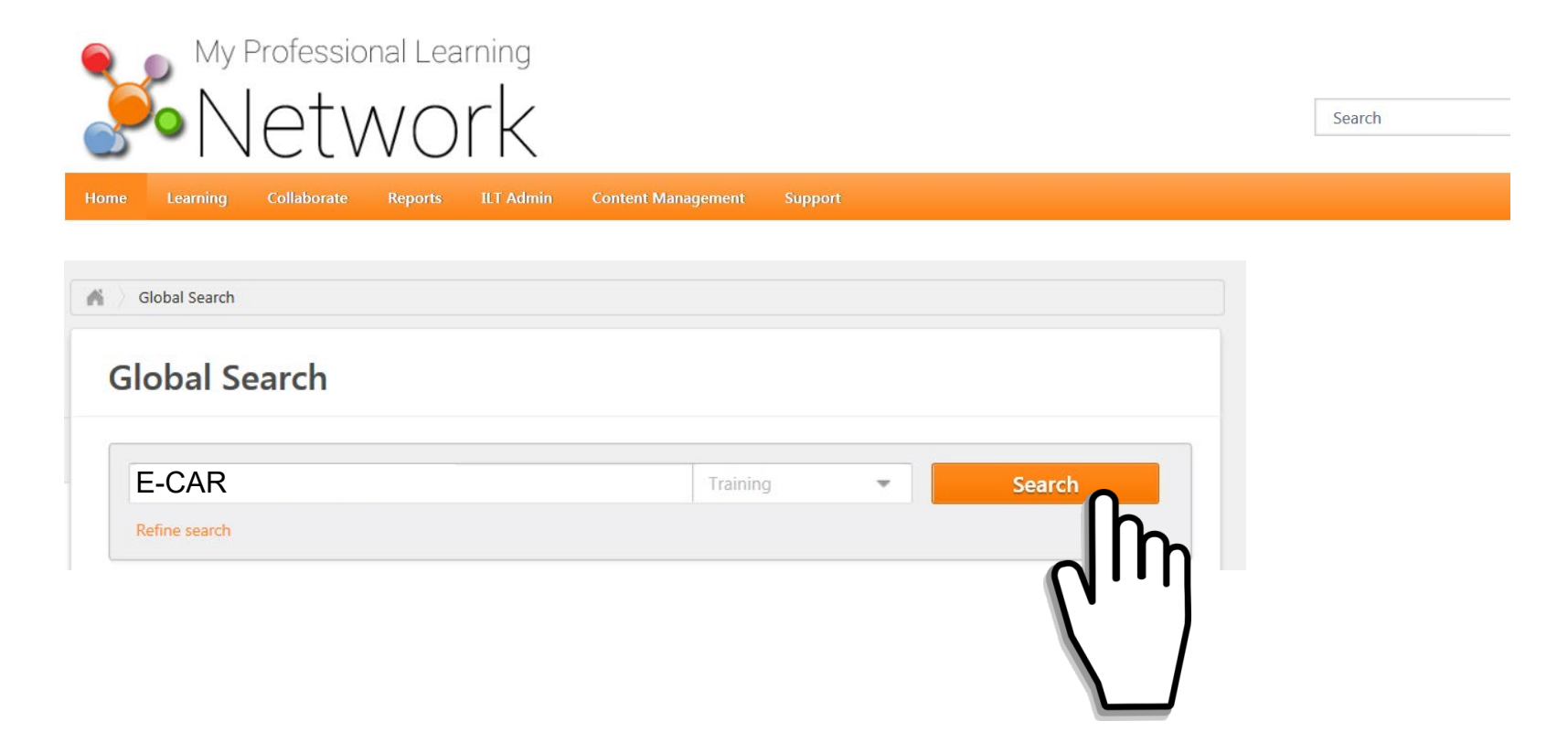

Search

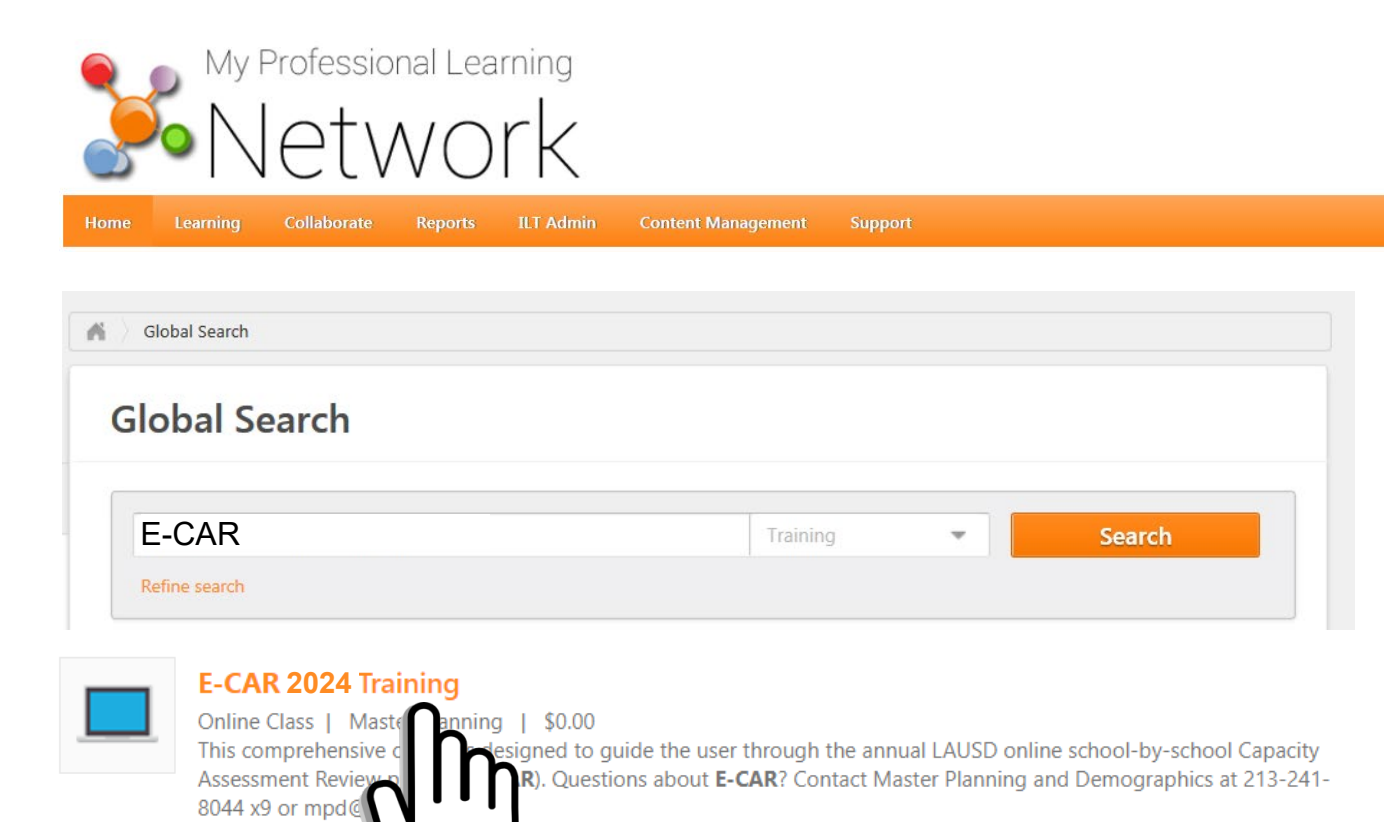

Click on "E-CAR 2024 Training."

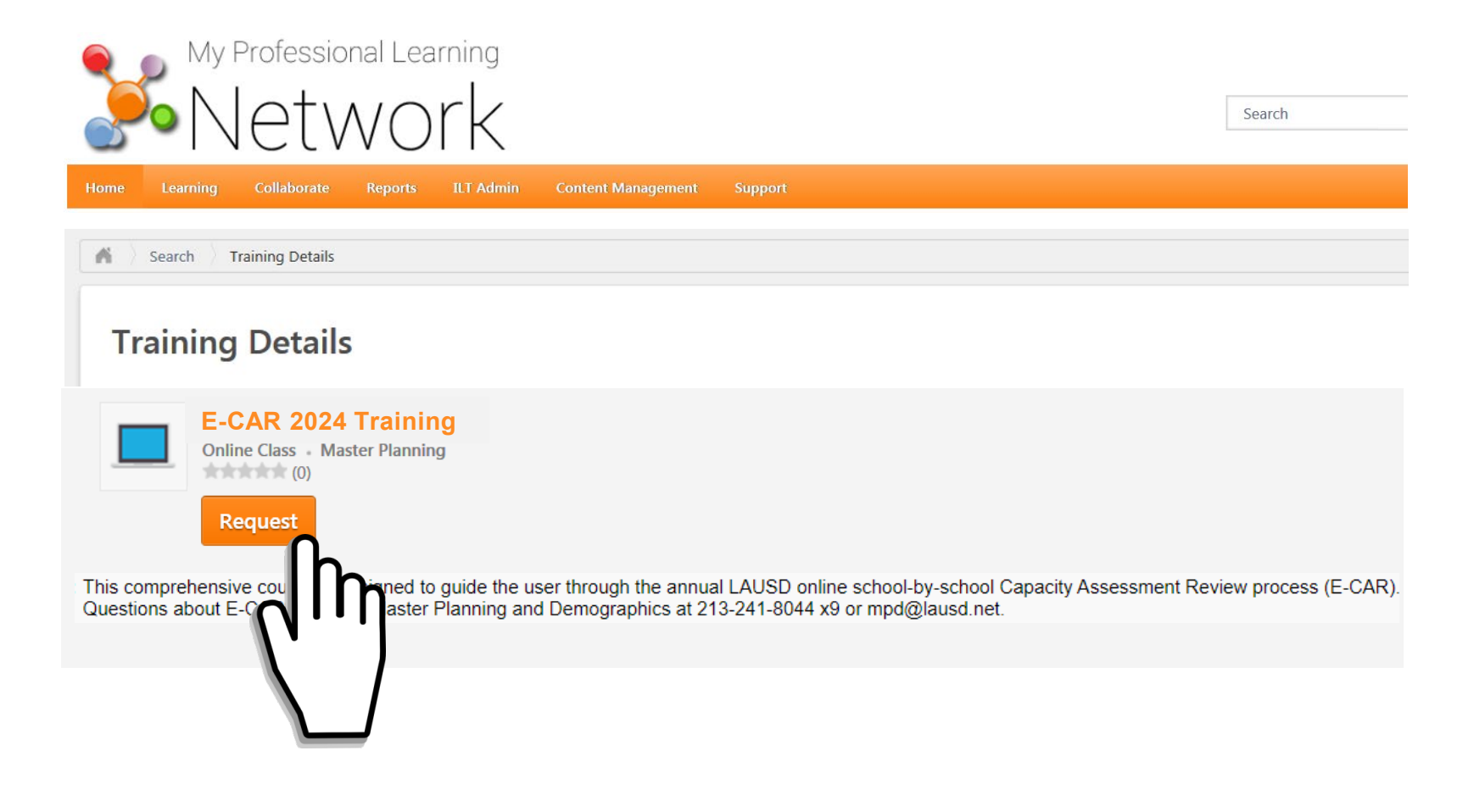

Click "Request" to add the course to your transcript.

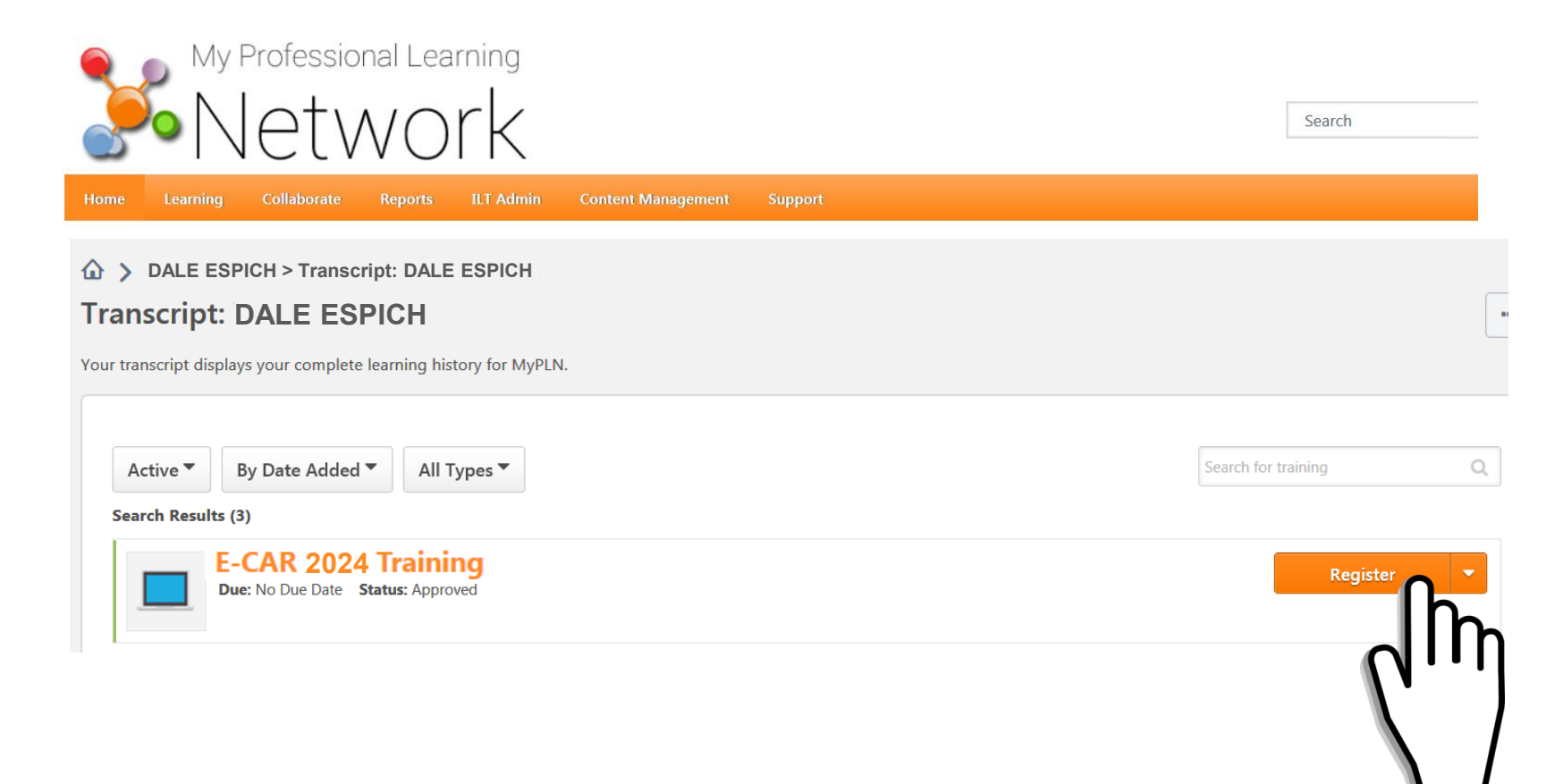

Click "Register" to add the course.

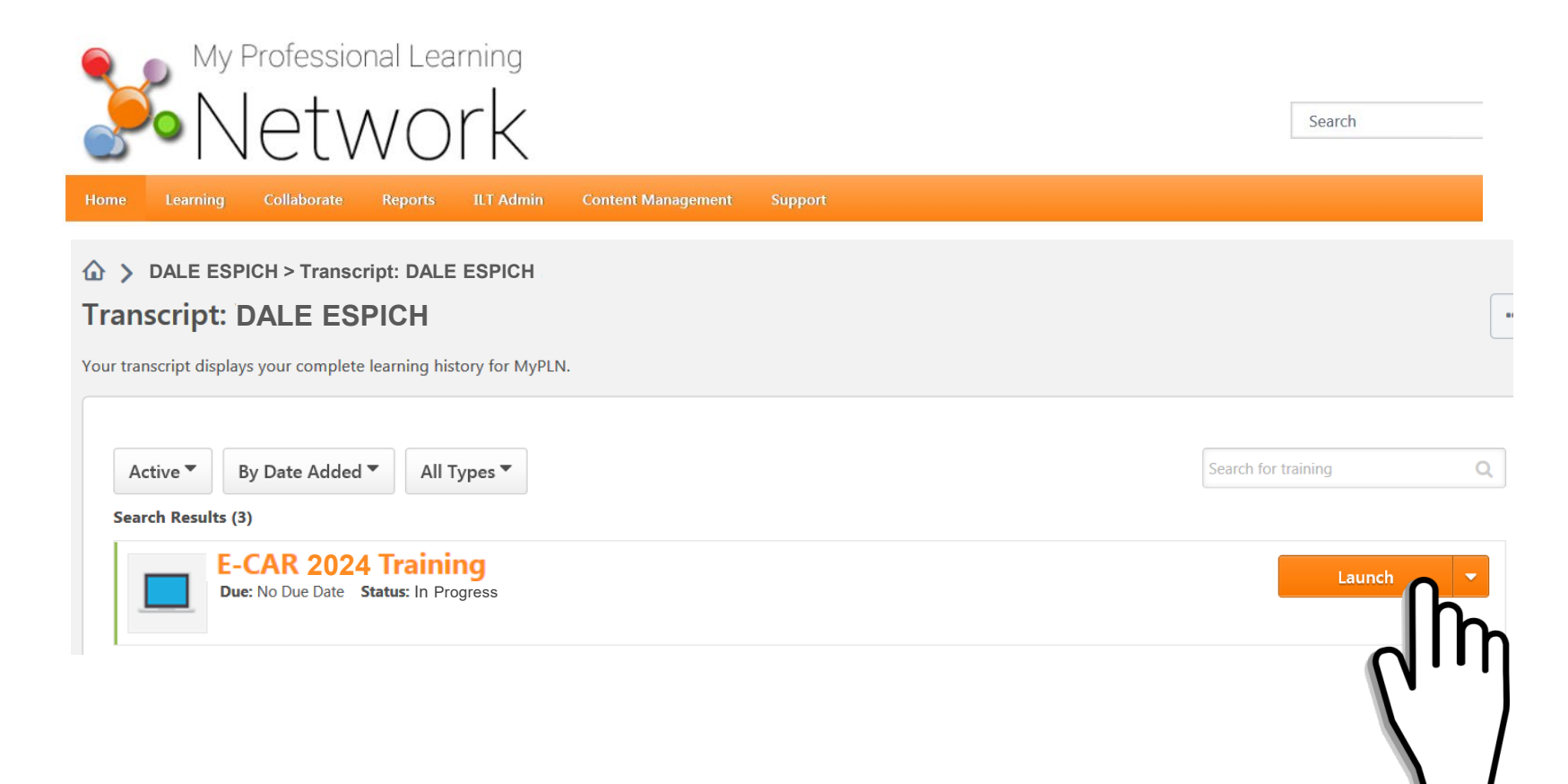

Click "Launch" to start the course.

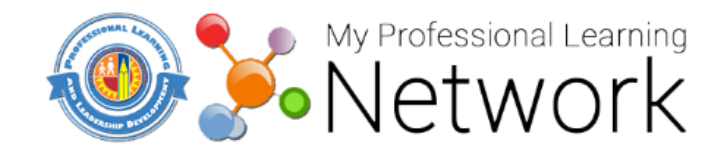

Unless otherwise directed by your training provider, a <u>desktop or laptop</u> with current versions of <u>Firefox</u> (with lausd.csod.com added to the <u>pop-up Allowed List</u>) and <u>Flash</u> installed and updated is required for this training.

MyPLN may not save your progress, or may prevent you from completing your training.

For assistance with these requirements, contact the **ITD Helpdesk**.

To proceed with your training click on the "Agree" link below.

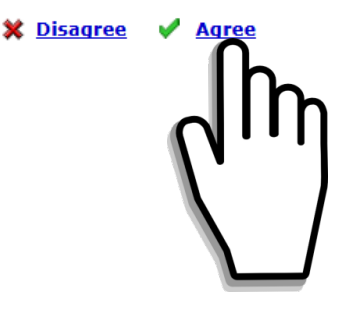

Click "Agree."

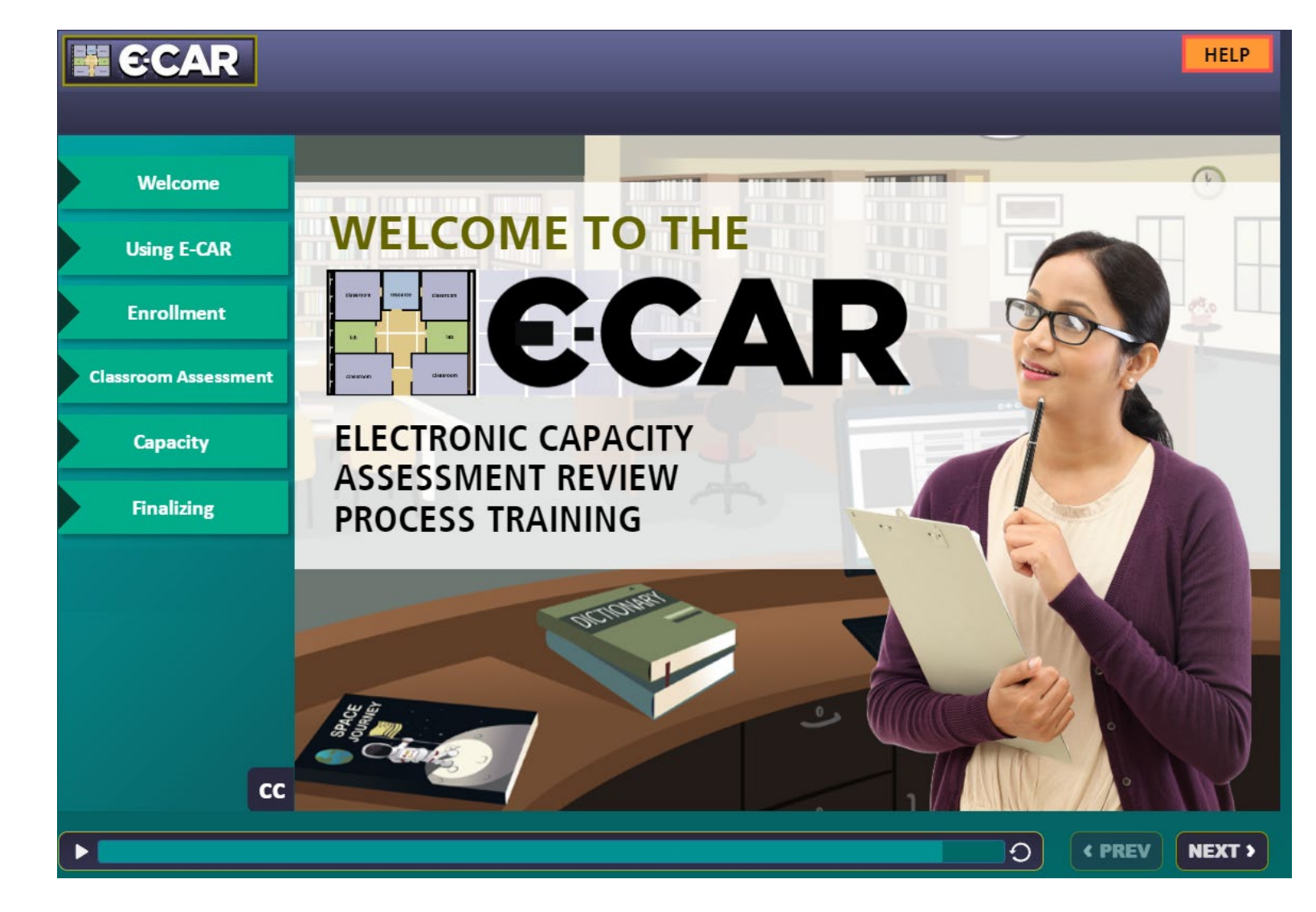

The E-CAR 2024 online training course will begin.

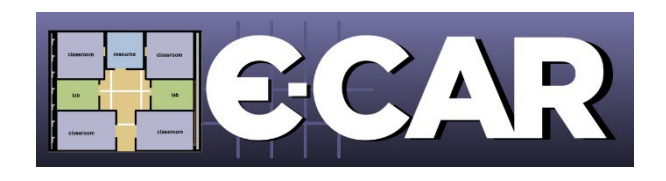

### Questions About E-CAR 2024?

# Call E-CAR Customer Service at 213-241-8044, extension 9

## Email mpd@lausd.net

# Visit the E-CAR website at

### https://www.laschools.org/new-site/my-school/ecar/

Thank You For Your Participation!

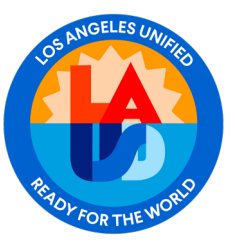